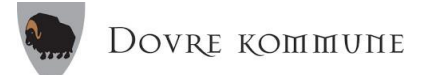

## Veiledning til føresette om korleis ein søker eller endrar SFO-plass i Dovre kommune.

## Kven skal søke:

Dei som søker inn sitt barn **for fyrste gong og** dei som skal **forandre** SFO-opphald for sitt barn neste år, må søke. Om ditt barn skal ha same tilbodet som i skuleåret som gjekk, treng du ikkje gjere noko.

Frist for å søke er 20. mai 2020.

Søknad til SFO skal gjerast gjennom nettsida til Visma Flyt Skole. Som føresett loggar du deg på Visma Flyt Skole med ID-porten. Linken er <u>http://skole.visma.com/dovre</u>

(Linken pluss veiledning ligg og på kommunen si heimeside).

• Klikk på ID-porten. • Logg på med MinID eller slik du loggar på nettbanken din.

| Brukernavn |                           |
|------------|---------------------------|
| Passord    |                           |
|            | Logg inn                  |
|            | Ny bruker? Glemt passord? |

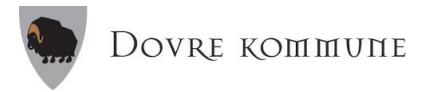

Når du har logga på kjem du til skulen si side, og du får ei oversikt over dine barn som er elevar ved skulen. Har du elevar ved fleire skular kan du velje skule i venstremenyen.

| V<br>F-post: dovre skole@dov | elkommen til Dovre skule        |
|------------------------------|---------------------------------|
| E posti dovičskoje@dov       | chonnaliche                     |
| Polly E                      | /jen                            |
| 2. Klasse                    |                                 |
| S Kontakti                   | erer: Anne Marit Hole           |
| E-post: a                    | nne.marit.hole@dovre.kommune.no |
| SMS: 19                      | 23 00896 0010                   |
| SFO                          | Send melding                    |
| Samtykke                     | Søknader                        |

Klikk på «SFO» for eleven du vil søkje for, elevar som ikkje går i 1.-4. trinn inneverande år vil ikkje ha denne knappen. Klikk så på «Søk SFO». Vidare må du leggje inn startdato for SFO. Startdatoen ved SFO for skuleåret 2020/2021 er <u>01.08.20</u>. (Du vil ikkje bli fakturert for heile månaden) Etterpå vel du kva SFO-opphald barnet ditt skal ha.

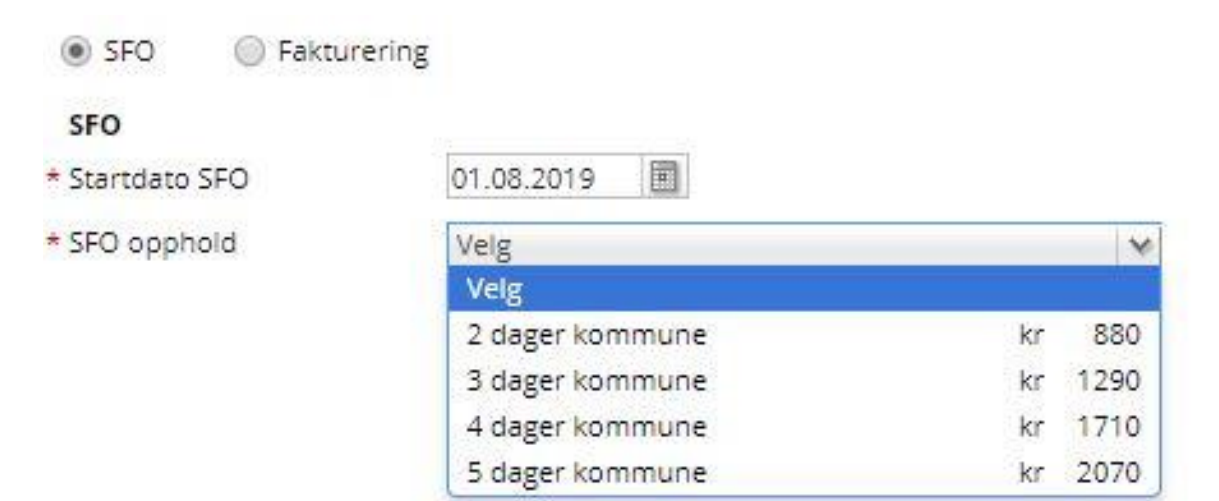

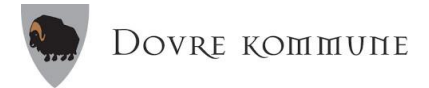

Etter val av plass kjem dette vindauget opp. I kommentarfeltet må de skrive kva vekedagar eleven skal vere på SFO. Dersom de ønskjer ein annan sluttdato enn skuleårets slutt kan de skrive det her, samt anna relevant informasjon.

| SFO SFO Faktu        | urering                              |              |         |      |
|----------------------|--------------------------------------|--------------|---------|------|
| SFO                  |                                      |              |         |      |
| Startdato SFO        | 01.08.2019                           |              |         |      |
| SFO opphold          | 3 dager kommune                      | kr           | 1290    | V    |
| Etter at du har valg | t opphold, skriver du inn hvilke dag | er du ønsker | SFO-pla | ass. |

Etter at du har valgt opphold, skriver du inn hvilke dager du ønsker SFO-plass. Skriv dette inn i kommentarfeltet for foresatte. Startdato settes til 1. august. (SFO åpner 1. skoledag)

## Kommentar fra foresatte

| De | ersom ikke 100% plass er valgt, angi informasjon om dager/timer i dette feltet. |  |
|----|---------------------------------------------------------------------------------|--|
|    | Måndag, tysdag og fredag.                                                       |  |
|    |                                                                                 |  |

Sensitive opplysninger må oversendes via post.

## Samtykke SFO vedtekter

🔑 SFO-vedtekter Dovre kommune.pdf

Hugs å lese gjennom vedtektene for SFO, og huk av krysspunktet for å samtykke. Når ønska informasjon er fylt inn sender du søknaden ved å klikke på «Send» nedst i høgre hjørne. Nå får du automatisk ein SMS og ein e-post frå skulen med svar på at søknaden er mottatt og ligg klar til behandling.

Du kan ikkje endre søknaden før den er behandla og opphaldet har starta. Ta direkte kontakt med skulen om det er behov for det. Når søknaden er behandla får du beskjed på SMS og på e-post.

<u>Korleis søke om endring av SFO-plass i løpet av skuleåret</u>: Klikk på «SFO»: Klikk på «Endre aktivt opphald» for å endre mellom korttidsplass og full plass. Vel startdato for endra opphald, vel ny type opphald og legg inn i kommentarfeltet melding om kva dagar du ønskjer endring for. Huk av for samtykke til vedtektene og trykk «Send».

Korleis seie opp SFO-plassen i løpet av skuleåret: Klikk på «SFO»: Klikk på «Endre sluttdato» for å seie opp plassen i løpet av skuleåret: Vel sluttdato, legg inn ein eventuell kommentar, huk av for samtykke til vedtektene, og send inn.